## Annexe :

A- Procédure pour la saisie des agents de maîtrise (p.1 à 5)

### B-Procédure pour la saisie des agents de catégories A et B (p.6)

<u>Préambule</u> : Durant la saisie du dossier, pensez à enregistrer fréquemment votre saisie à l'aide du bouton valider et assurez-vous d'avoir le message : enregistrement réussi

| ✓ Valider → Valid | er et imprimer | → Transmettre au CDG |  | < Retour |
|-------------------|----------------|----------------------|--|----------|
|-------------------|----------------|----------------------|--|----------|

## A- Procédure AGIRHE pour la saisie des dossiers de Promotion interne d'agent de Maitrise

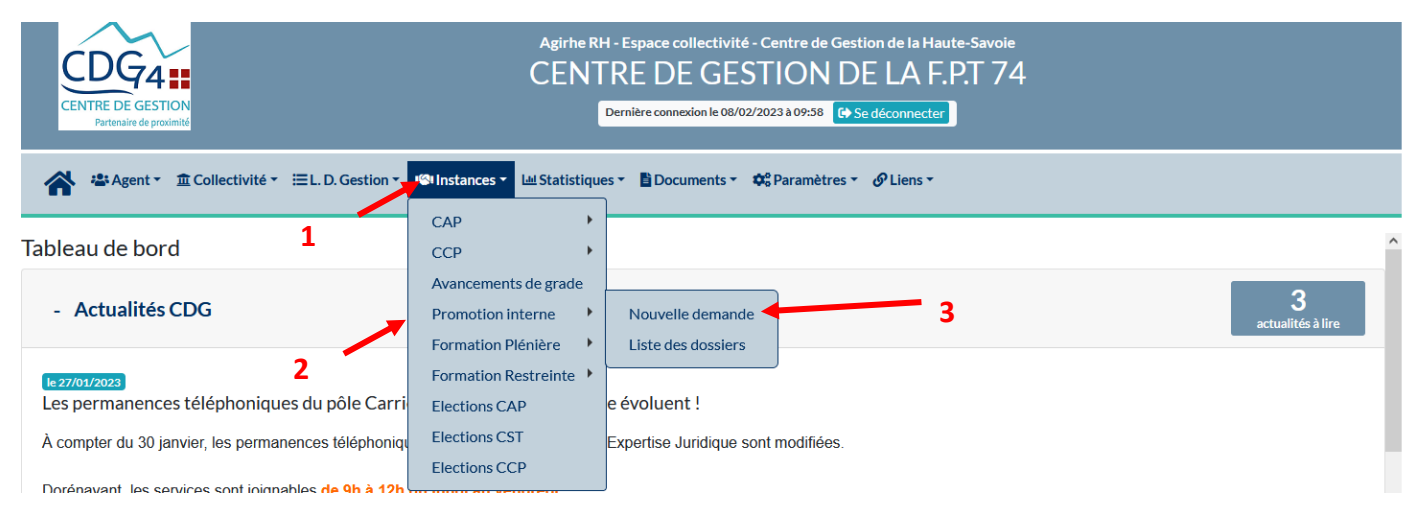

- 1. Aller dans l'onglet : « Instances »
- 2. Sélectionner : « promotion interne »
- 3. Cliquer sur « nouvelle demande »

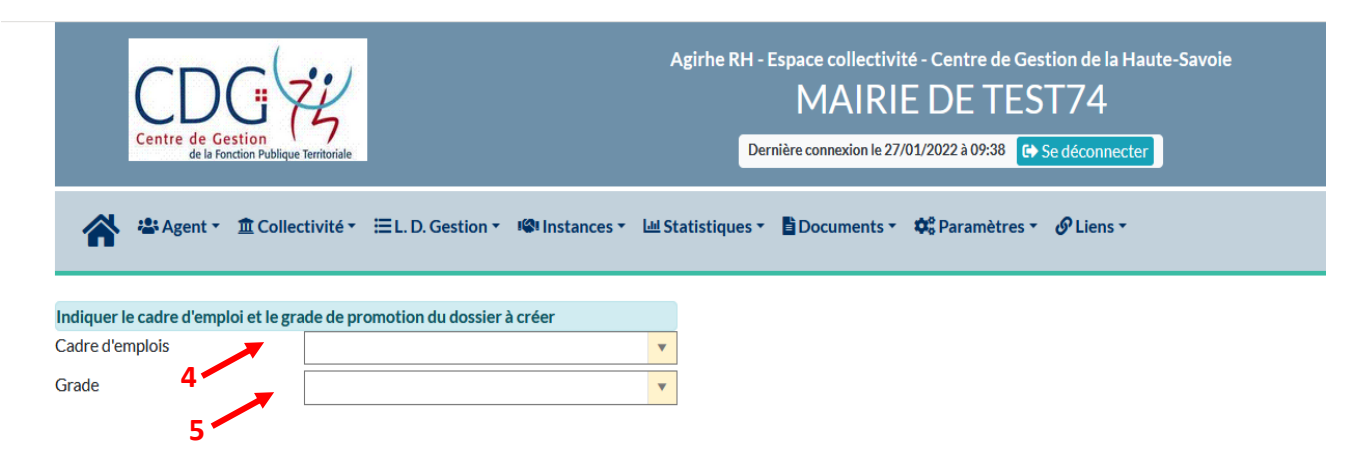

- 4. Sélectionner le cadre d'emplois des agents de maitrise
- 5. Sélectionner le grade d'agent de maitrise

| Centre de Gestion<br>de la Fondion Publique | Agirhe RH - Espace collectivité - Centre de Gestion de la Haute-Savoie<br>MAIRIE DE TEST74<br>Dernière connexion le 27/01/2022 à 09:38 🕞 Se déconnecter |
|---------------------------------------------|----------------------------------------------------------------------------------------------------|
| Agent 🔹 🏛 Collec                            | tivité * ≔ L. D. Gestion * 🔎 Instances * 🔟 Statistiques * 🖺 Documents * 🛠 Paramètres * 🔗 Liens *                                                        |
| Indiquer le cadre d'emploi et le gra        | de de promotion du dossier à créer                                                                                                    |

| Cadre d'emplois | agents de maîtrise territoriaux | • |
|-----------------|---------------------------------|---|
| Grade           | agent de maîtrise               | • |
|                 | + Valider                       |   |
| 6 🖊             |                                 |   |

#### 6. Valider

|                                              |                                   | Dossier de promotion | interne                      |                   |   |
|----------------------------------------------|-----------------------------------|----------------------|------------------------------|-------------------|---|
| Collectivité<br>Gestionnaire *               |                                   | ▼<br>▼ <del>1</del>  | <b>- 7</b> <sup>Mail -</sup> | Téléphone *       |   |
| Nom prénom (grade) de<br>'agent              |                                   | <b>– –</b> Q         | - 8                          |                   |   |
| Date de naissance                            |                                   |                      | -                            |                   |   |
| Adresse                                      |                                   |                      | Adresse suite                |                   |   |
| Code postal                                  |                                   |                      | Ville                        |                   |   |
| Situation actuelle                           |                                   |                      |                              |                   |   |
| Grade                                        |                                   | v                    | 9                            |                   |   |
| Date de nomination stagiaire                 |                                   |                      |                              |                   |   |
| Date de nomination dans le<br>cadre d'emploi |                                   |                      |                              |                   |   |
| Ancienneté dans son grade<br>actuel          |                                   |                      |                              |                   |   |
| Modalités d'accès au cadre<br>d'emploi       |                                   | <b>•</b>             | 10                           |                   |   |
| PROPOSITION DE PROMOT                        | TION INTERNE                      |                      |                              |                   |   |
| Cadre d'emplois                              | agents de maîtrise territoriaux   | •                    | Grade                        | agent de maîtrise | v |
|                                              | Proposé après réussite à l'examen | Π.                   |                              |                   |   |
|                                              | professionnel                     |                      | 11                           |                   |   |
| Consulter les conditions s                   | statutaires                       |                      |                              |                   |   |
| Profil du candidat                           |                                   |                      |                              |                   |   |
| Intitulé du poste                            |                                   |                      | 12                           |                   |   |
| Effectifs de la collectivité                 |                                   |                      |                              |                   |   |

7 Sélectionner le **nom du gestionnaire** en charge du suivi du dossier de promotion interne **avec le menu** déroulant ou possibilité de créer un nouveau gestionnaire en cliquant sur le bouton +

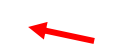

8 Sélectionner le nom de l'agent dans le menu déroulant

9 Compléter le cas échéant la date de nomination stagiaire si elle est erronée ou si l'agent avait été nommé stagiaire antérieurement dans une autre fonction publique (Etat ou hospitalière). Il s'agit en effet de la date de la première nomination stagiaire au sein de la fonction publique.

10 Sélectionner le mode d'accès au cadre d'emplois actuel dans le menu déroulant

- 11 Cocher la case si votre agent est proposé après réussite à l'examen professionnel
- 12 Indiquer l'intitulé du poste actuel

→ Les dates de nomination dans le cadre d'emplois, grade et les effectifs de la collectivité s'affichent automatiquement. En cas d'erreur, vous avez la possibilité de les corriger.

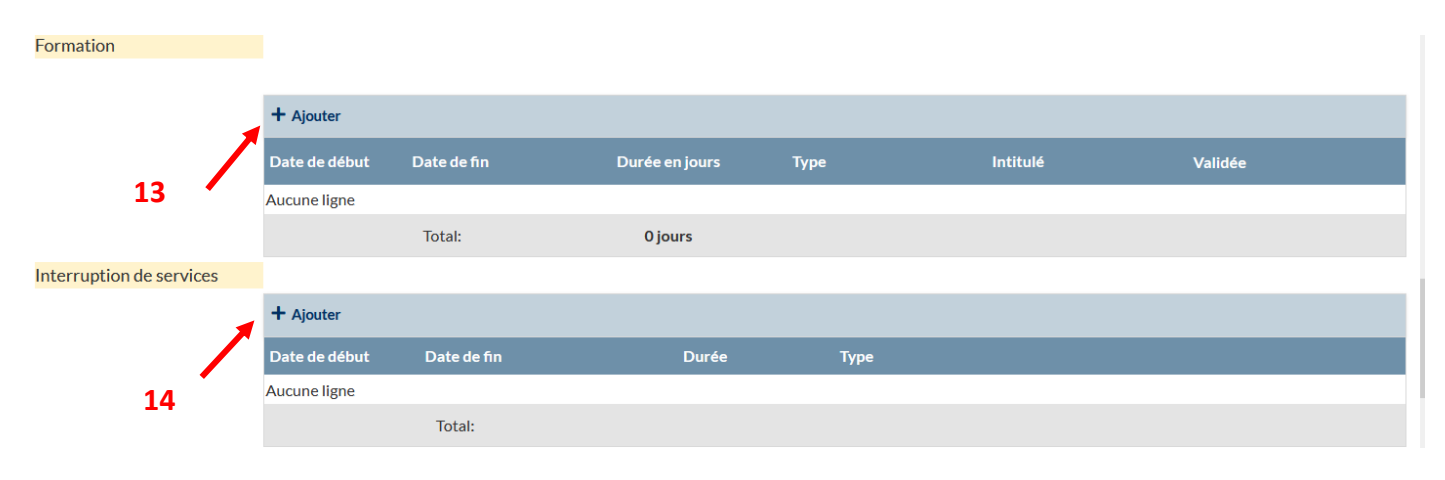

13 Cliquer sur la croix pour ajouter les formations suivies par votre agent (pour les agents de maîtrise <u>uniquement</u> les jours de formation de professionnalisation au tout long de la carrières. Puis compléter date de début, date de fin, la durée de la formation exprimée en nombre de jours et non en heures (ex : mon agent a suivi 2 jours et demi de formation : indiquer : 2.5 jours), le type de formation, l'intitulé de la formation puis valider sur le V vert à droite de la ligne.

**14** Cliquer sur la croix pour ajouter les congés parentaux ou disponibilité de votre agent Compléter la ligne avec la date de début, la date de fin et le type d'interruption de service puis valider sur le **V vert** à droite de la ligne.

| Profil du candidat                                                              | -                                                           |             |                |                                                                  |           |     |
|---------------------------------------------------------------------------------|-------------------------------------------------------------|-------------|----------------|------------------------------------------------------------------|-----------|-----|
| Intitulé du poste                                                               | Responsable services tech                                   | niques      |                |                                                                  |           |     |
| Effectifs de la collectivité                                                    | 68                                                          |             |                |                                                                  |           |     |
| Formation                                                                       |                                                             |             |                |                                                                  |           |     |
|                                                                                 | + Ajouter                                                   |             |                |                                                                  |           |     |
|                                                                                 | Date de début                                               | Date de fin | Durée en jours | Туре                                                             | Intitulé  |     |
|                                                                                 | 01/02/2020                                                  | 05/02/2020  | 4,5            | formation de professionnalisation tout au<br>long de la carrière | budget st | Ø   |
|                                                                                 |                                                             | Total:      | 4,5 jours      |                                                                  |           |     |
| Interruption de services                                                        |                                                             |             |                |                                                                  |           |     |
|                                                                                 | + Ajouter                                                   |             |                |                                                                  |           |     |
|                                                                                 | Date de début                                               | Date de fin | Durée          | Туре                                                             |           |     |
|                                                                                 | 01/07/2015                                                  | 31/12/2015  | 6 mois         | Disponibilité                                                    |           |     |
|                                                                                 | 01/01/2015                                                  | 30/06/2015  | 6 mois         | Congé parental                                                   |           | Ø   |
|                                                                                 |                                                             | Total:      | 1 an           |                                                                  |           |     |
| Evaluation du candidat                                                          |                                                             |             |                |                                                                  |           |     |
| L'agent est proposé à la promotion int<br>professionnel ? (joindre impérativeme | erne après réussite à l'exa<br>ent l'attestation de réussit | emen        | 15             |                                                                  |           |     |
| Date d'obtention de l'examen profess                                            | ionnel :                                                    | 2021        |                |                                                                  |           |     |
|                                                                                 | 16                                                          |             |                |                                                                  |           | 11. |
|                                                                                 |                                                             |             |                |                                                                  |           |     |

- 15. Indiquer si l'agent est proposé à la promotion interne au titre de l'examen professionnel d'agent de maîtrise
- 16. Dans l'affirmative indiquer l'année d'obtention de l'examen professionnel. Joindre au dossier la copie de l'attestation de réussite à l'examen professionnel
- 17. Puis valider le dossier. Les pièces à fournir s'affichent après la validation du dossier.

|          | Nom des pièces                                                                                                    | Validée                           |  |
|----------|----------------------------------------------------------------------------------------------------|-----------------------------------|--|
|          | Saisine datée et signée par l'Autorité Territoriale                                                                                                |                                   |  |
| 17       | Attestations de formation de professionnalisation tout au long<br>CNFPT ou dispense de formation de professionnalisation tout<br>carrière du CNFPT | g de la carrière<br>au long de la |  |
|          | Attestation de réussite à un examen professionnel                                                                                                  |                                   |  |
|          |                                                                                                    |                                   |  |
|          |                                                                                                    |                                   |  |
|          | (                                                                                                    |                                   |  |
| rement r | eussi le 01/02/2022 à 11:27                                                                                                    |                                   |  |

- **18.** Puis **valider et imprimer** » : le formulaire de saisine s'affiche en format Word
- 19 Vérifier les données contenues dans ce document et les corriger et/ou les compléter si nécessaire
- 20 A compléter

I.

|    |                       | Recevabilité·du·      | dossier°:·LDG·RH¶          |                      |
|----|-----------------------|-----------------------|----------------------------|----------------------|
|    | 1<br>¶                |                       |                            |                      |
| 20 | DATE-CT-DES-LDG-RH*:¶ | ъ                     | DATE-DE-L'ARRETE-LDG-RH*:X | Ħ                    |
| 20 | ×                     |                       |                            |                      |
|    | ¥                     | ¥ .                   | ¥                          | ¥                    |
|    | DATE-DE-DEBUTX        | - <u>01/01/2021</u> ¤ | DATE-DE-FINR               | <u>-31/12/2026</u> ¤ |

- 20 <u>Compléter obligatoirement les dates de présentation au CST, d'adoption, d'entrée en vigueur et de fin de</u> <u>validité des LDG</u> si ces données ne s'affichent pas automatiquement-
- 21 Cocher l'une des quatre cases (se référer à l'annexe de la note d'information pour plus de précisions)

#### Recevabilité du dossier au regard des obligations de formation

Afin de vérifier si l'agent proposé remplit ses obligations de formation de professionnalisation tout au long de sa carrière depuis 2008, **veuillez cocher l'une des cases suivantes** en fonction des justificatifs en votre possession :

□ Je dispose d'une ou plusieurs attestation(s) de <u>formation de professionnalisation</u> établie(s) <u>par le</u> <u>CNFPT</u> pour 2 jours de formation inclus dans la période allant du 01/01/2020 au 31/12/2024 (l'attestation doit obligatoirement être établie par le CNFPT et la notion de formation de professionnalisation doit y figurer)

<u>A défaut</u>, si je ne suis pas dans la situation ci-dessus :

 Je dispose d'une ou plusieurs attestation(s) de <u>formation de professionnalisation</u> établie(s) <u>par le</u> <u>CNFPT</u>, totalisant 2 jours de formation inclus dans la dernière période révolue de mon agent (voir ANNEXE de la note sur le calcul des périodes révolues).

21

- Dans ce cas, j'indique :
  - La date de nomination stagiaire de l'agent dans son cadre d'emplois actuel :
  - Les dates de début et de fin de la dernière période révolue : du ..... au ...... au ......

Ou, <u>à défaut</u> :

q

□ Je dispose d'une dispense de <u>formation de professionnalisation</u> établie <u>par le CNFPT</u> au regard de formations suivies auprès d'autres organismes, le cas échéant assortie d'une ou plusieurs attestation(s) de formation du CNFPT, permettant de justifier d'un total de 2 jours de formation de professionnalisation de mon agent, pour l'une <u>ou</u> l'autre des périodes susvisées (il faut pouvoir justifier des 2 jours de formation soit sur les 5 dernières années, soit sur la dernière période révolue, mais ces jours ne peuvent pas être répartis sur les deux périodes).

#### Ou<mark>,</mark> <u>à défaut</u>

□ Je ne dispose pas au 1<sup>er</sup> janvier 2025, d'une ou plusieurs attestation(s) de <u>formation de</u> <u>professionnalisation</u> établie(s) <u>par le CNFPT</u>, totalisant 2 jours de formation inclus dans la période allant du 01/01/2020 au 31/12/2024 ou dans la dernière période révolue de mon agent, ni de dispense du CNFPT. J'envoie une ou plusieurs attestations <u>établies par le CNFPT</u> permettant de justifier d'un total de 2 jours de formation de professionnalisation de mon agent par mail à l'adresse suivante : cst@cdg74.fr au plus tard, <u>le 05 juillet 2025 avant 12H.</u>

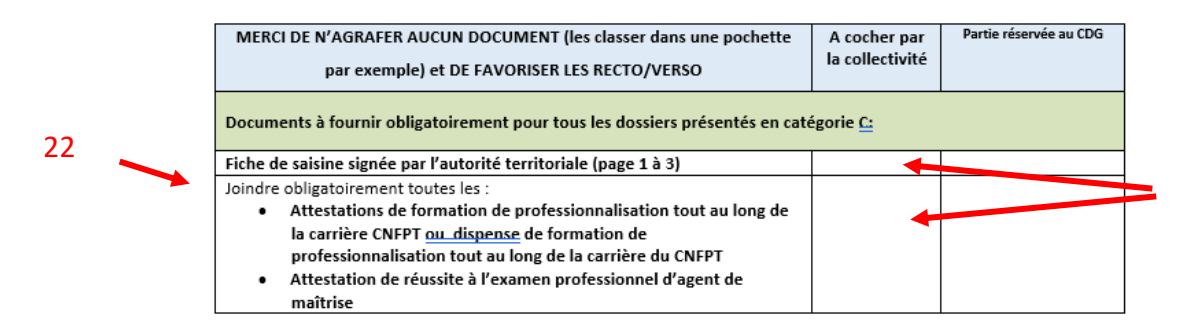

#### 22 Sur la dernière page du dossier, cocher les pièces fournies une fois le dossier complet en votre possession, puis le soumettre à la signature de l'autorité territoriale

Lorsque le dossier de promotion interne est signé par l'autorité territoriale, <u>les pièces justificatives</u> sont toutes réunies, il convient de retourner sur le dossier de votre agent :

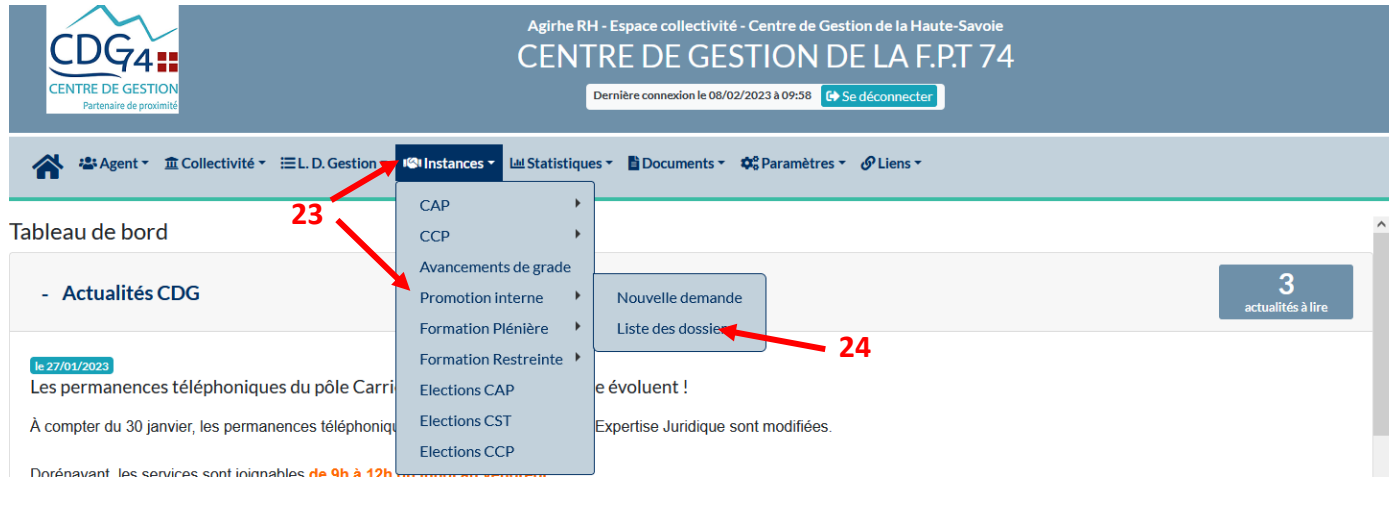

- 23 Aller dans l'onglet : « Instances » Sélectionner : « promotion interne »
- 24 Cliquer sur « liste des dossiers ». Cet onglet vous permet de suivre l'état de vos dossiers

| Enregistrement réus | ssi le 11/02/2025 à 16:22 |                            |                      |          |  |
|---------------------|---------------------------|----------------------------|----------------------|----------|--|
| ✓ Valider           | 🖶 Valider et imprimer     | → Vérification avant envoi | → Transmettre au CFC | < Retour |  |
|                     |                           |                            |                      | 25       |  |

25 Après avoir vérifié l'ensemble de votre dossier (document Word que vous avez généré), il conviendra de cliquer sur le bouton « transmettre au CDG » <u>au moment de l'envoi postal</u> -FIN

FIN

## B - Procédure AGIRHE pour la saisie des dossiers de Promotion interne pour les catégories A et B

| CENTRE DE GESTION<br>Patenaire de proximité                                                                                                    | Agirhe RH - Espace collectivité - Centre de Gestion de la Haute-Savoie<br>CENTRE DE GESTION DE LA F.P.T 74<br>Demière connexion le 08/02/2023 à 09:58 ( Se déconnecter |                               |
|----------------------------------------------------------------------------------------------------|----------------------------------------------------------------------------------------------------|-------------------------------|
| Agent * 1 Collectivité * 1 L. D. Gestion * 1 Instances *                                                                                                    | لا Statistiques ▼ 🖺 Documents ▼ 💠 Paramètres ▼ 🔗 Liens ▼                                                                                                    |                               |
| Tableau de bord                                                                                                    |                                                                                                    |                               |
| - Actualités CDG Promotion in<br>Formation P                                                                                                    | s de grade<br>tterne  Nouvelle demande<br>lénière Liste des dossiers                                                                                                   | <b>3</b><br>actualités à lire |
| Les permanences téléphoniques de pôle Carri<br>À compter du 30 janvier, les permanences téléphoniques de ph à 12h<br>Dorénavant les services sont joinnables de 9h à 12h | estreinte  pe évoluent ! T Expertise Juridique sont modifiées.                                                                                                    |                               |
| <ol> <li>Aller dans l'onglet : « Instances »</li> <li>Sélectionner : « promotion internet.</li> <li>Cliquer sur « nouvelle demande »</li> </ol>                          | e »                                                                                                    |                               |
| CEDCI Centre de Gestion<br>de la Fonction Publique Territoriale                                                                                                    | Agirhe RH - Espace collectivité - Centre de Gestion de la Haute-Sa<br>MAIRIE DE TEST74<br>Dernière connexion le 27/01/2022 à 09:38 C+ Se déconnecter                   | avoie                         |
| 💦 📽 Agent 🔹 🏛 Collectivité 🔹 🗮 L. D. Gestion                                                                                                    | - 略 Instances - 🖮 Statistiques - 盲Documents - 🗰 Paramètres - 🔗 Liens -                                                                                                 |                               |
| Indiquer le cadre d'emploi et le grade de promotion du dossie<br>Cadre d'emplois<br>Grade                                                                                | r à créer                                                                                                    |                               |
| <ol> <li>Sélectionner le cadre d'emplois de</li> <li>Sélectionner le grade de promotion</li> </ol>                                                                       | promotion interne envisagé<br>n interne envisagé                                                                                                    |                               |
| Agent 🝷 🏛 Collec                                                                                                    | ctivité 👻 🔚 L. D. Gestion 👻 🥵 Instances 👻 🛄                                                                                                    | Statistic                     |
|                                                                                                    |                                                                                                    |                               |
| Cadre d'emplois                                                                                                    | ade de promotion du dossier à créer                                                                                                    | -                             |
| Grade                                                                                                    |                                                                                                    |                               |
| Urade                                                                                                    |                                                                                                    |                               |
| 6 🖊                                                                                                    |                                                                                                    |                               |
| 6. Puis valider                                                                                                    |                                                                                                    |                               |

|                                                                                                    |                                                    | Dossier de promotion i | nterne                 |                   |   |
|----------------------------------------------------------------------------------------------------|----------------------------------------------------|------------------------|------------------------|-------------------|---|
| Collectivité<br>Gestionnaire *                                                                            |                                                    | <b>•</b>               | Mail *                 | Téléphone *       |   |
| Nom prénom (grade) de<br>'agent<br>Date de naissance                                                      |                                                    | <b>A</b>               | 3                      |                   |   |
| Code postal                                                                                               |                                                    |                        | Adresse suite<br>Ville |                   |   |
| Situation actuelle                                                                                        |                                                    |                        |                        |                   |   |
| Grade                                                                                                    |                                                    | ×                      | Echelon                |                   |   |
| Date de nomination stagiaire<br>Date de nomination dans le<br>cadre d'emploi<br>Ancienneté dans son grade |                                                    | 9                      |                        |                   |   |
| actuel                                                                                                    |                                                    |                        | 10                     |                   |   |
| Modalités d'accès au cadre<br>d'emploi                                                                    |                                                    | 4                      |                        |                   |   |
| PROPOSITION DE PROMOT                                                                                     | TION INTERNE                                       |                        |                        |                   |   |
| Cadre d'emplois                                                                                           | agents de maîtrise territoriaux                    |                        | Grade                  | agent de maîtrise | Y |
|                                                                                                    | Proposé après réussite à l'examen<br>professionnel |                        |                        |                   |   |
| Consulter les conditions s                                                                                | tatutaires                                         |                        | - 11                   |                   |   |

- Sélectionner le nom du gestionnaire en charge du suivi du dossier de promotion interne avec le menu déroulant ou possibilité de créer un nouveau gestionnaire en cliquant sur le bouton +
- 8. Sélectionner le nom de l'agent dans le menu déroulant
- 9. Compléter le cas échéant la date de nomination stagiaire si elle est erronée ou si l'agent avait été nommé stagiaire antérieurement dans une autre fonction publique (état ou hospitalier). Il s'agit en effet de la date de la première nomination stagiaire au sein de la fonction publique.
- 10. Sélectionner le mode d'accès au cadre d'emplois actuel dans le menu déroulant

11 Indiquer si l'agent est proposé à la promotion interne au titre de l'examen professionnel. Joindre au dossier la copie de l'attestation de réussite à l'examen professionnel

→ Les dates de nomination dans le cadre d'emplois, grade et les effectifs de la collectivité s'affichent automatiquement. En cas d'erreur, vous avez la possibilité de les corriger.

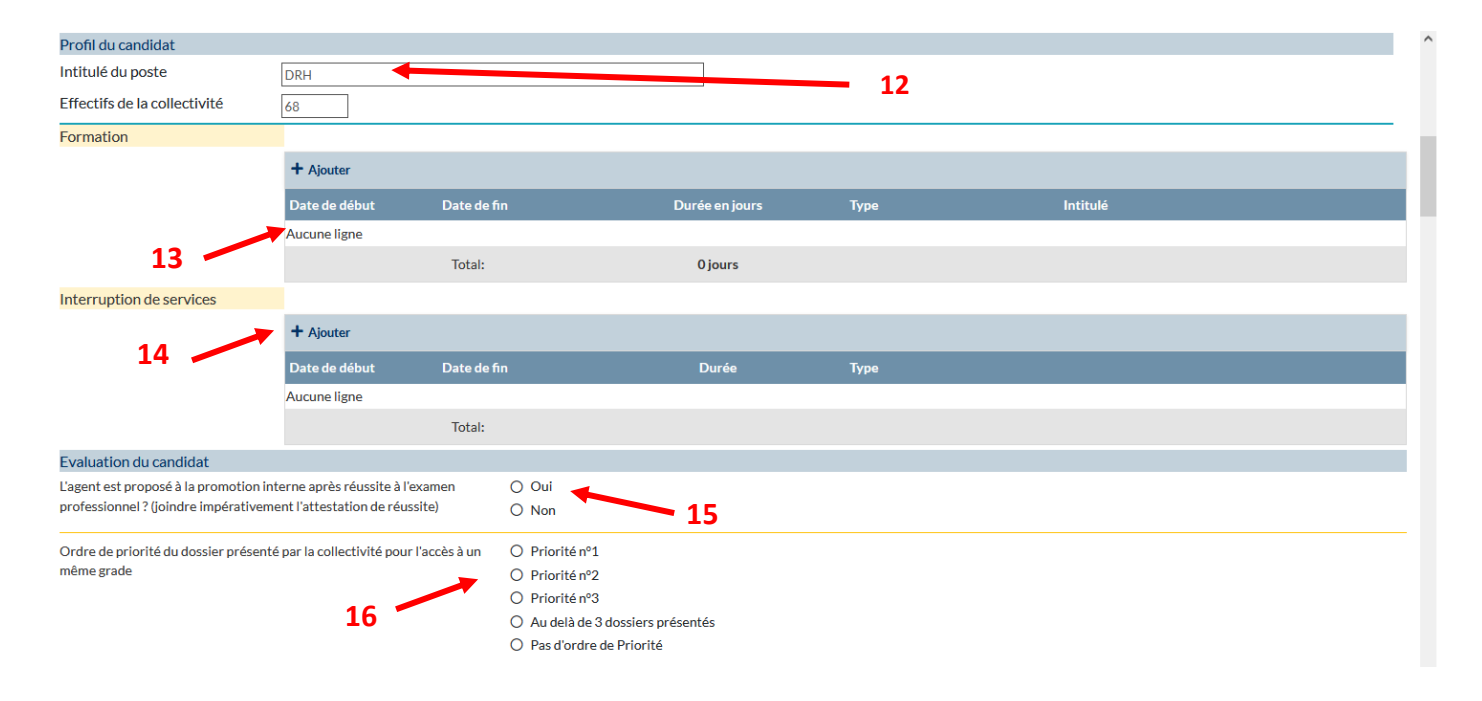

- 12 Indiquer l'intitulé du poste actuel
- 13 Cliquer sur la croix pour ajouter les formations suivies par votre agent (tous types de formations sur les 5 dernières années du 1<sup>er</sup> janvier 2020 au 31 décembre 2024 y compris la formation de professionnalisation obligatoire),

Puis compléter date de début, date de fin, la durée de la formation exprimée en nombre de jours et non en heures (ex : mon agent a suivi 2 jours et demi de formation : indiquer : 2.5 jours), le type de formation, l'intitulé de la formation puis valider sur le V vert à droite de la ligne.

- 14 Cliquer sur le bouton pour ajouter les congés parentaux ou disponibilité de votre agent Compléter la ligne avec la date de début, la date de fin et le type d'interruption de service
- 15 Indiquer si l'agent est proposé à la promotion interne après avoir réussi l'examen professionnel menant à ce grade (exemple ingénieur)
- **16** Indiquer l'ordre de priorité du dossier présenté pour l'accès à un même grade (ordre de priorité entre les agents de votre collectivité présentés au même grade, à choisir en appliquant les critères de sélection définis dans vos LDG).

| L'agent a t il été :                                                           | 🗹 L'agent a été admissible (a réussi les écrits sans avoir été admis) à 1 concours ou examen professionnel au cours de sa carrière   |
|--------------------------------------------------------------------------------|----------------------------------------------------------------------------------------------------|
|                                                                                | 🗌 L'agent a été admissible (a réussi les écrits sans avoir été admis) à 2 concours ou examens professionnels                         |
| 17 🖊                                                                           | 🗌 L'agent a été admissible (a réussi les écrits sans avoir été admis) à 3 concours ou examens professionnels                         |
|                                                                                |                                                                                                    |
|                                                                                | Lauréat d'un concours ou examen professionnel (sauf l'admission à l'examen pro. permettant l'accès au grade visé par la procédure de |
|                                                                                | P.L)                                                                                                    |
|                                                                                |                                                                                                    |
|                                                                                | Lauréat de 2 concours ou examens professionnels (sauf l'admission à l'examen pro. permettant l'accès au grade visé par la procédure  |
|                                                                                | de P.I.)                                                                                                    |
|                                                                                |                                                                                                    |
|                                                                                | Lauréat de 3 concours ou examens professionnels (sauf l'admission à l'examen pro. permettant l'accès au grade visé par la procédure  |
|                                                                                | de P.I)                                                                                                    |
|                                                                                | Aucun                                                                                                    |
|                                                                                |                                                                                                    |
| Dans l'affirmative, préciser l'intitulé du concours ou de l'examen             | Admissibilité au concours d'Adjoint administratif de 1ère classe en 2009                                                             |
| professionnel et l'annee d'obtention de l'admissibilité ou admission (limite a | Concours de rédacteur en 2014 18                                                                                                    |
| d'admissibilitá)                                                               |                                                                                                    |
|                                                                                |                                                                                                    |
| Nombre de fois où le dossier de l'agent a été précédemment proposé à la        | le dossier a délà été présenté deux fois à la promotion interne                                                                      |
| promotion interne pour l'accès à ce grade :                                    |                                                                                                    |
|                                                                                |                                                                                                    |
|                                                                                | 19                                                                                                    |
| L'agent a-t-il déjà bénéficié d'une nomination au titre de la promotion intern |                                                                                                    |
| dans sa carrière ?                                                             | Non                                                                                                    |
|                                                                                |                                                                                                    |
| Population DGF:                                                                | 10 000 habitants                                                                                                    |
|                                                                                |                                                                                                    |
|                                                                                |                                                                                                    |

- 17 Indiquer si l'agent a été admissible ou admis à un concours ou examen professionnel dans sa carrière (possibilité le cas échéant de sélectionner 2 cases : une entre les choix 1 à 3, une entre les choix 4 à 6)
- 18 Indiquer le type et l'année d'obtention du ou des concours ou examen(s) professionnel(s) le cas échéant
- 19 Et compléter les champs suivants de manière anonyme

| Missions du service auquel est rattaché l'agent:                                                                     |                                                                                                    | li.         |
|----------------------------------------------------------------------------------------------------|----------------------------------------------------------------------------------------------------|-------------|
| Nombre d'agents dans le service (y compris le candidat):                                                             |                                                                                                    | <i>li</i> . |
| Nombre d'agents saisonniers dans le service (le cas échéant):                                                        |                                                                                                    | li.         |
| Dans ses principaux domaines d'activités, sous quelle autorité l'agent est-il<br>placé directement?                  | <ul> <li>Le Maire ou le Président</li> <li>DCS/ Secrétaire de Mairie</li> <li>DGST/ DST</li> <li>Chef de service de catégorie A</li> <li>Chef de service catégorie B</li> <li>Chef de service catégorie C</li> </ul> |             |
| Encadre -t-il d'autres agents? (nota: ces données doivent pouvoir être<br>rapprochées directement de l'organigramme) | O Oui<br>O Non                                                                                                    |             |
| Nombre d'agents encadrés directement :                                                                               |                                                                                                    | <i>III</i>  |

#### 20 Compléter les champs suivants de manière anonyme (le nom de l'agent ne doit pas être mentionné)

| Nombre d'agents encadrés indirectement et/ou ponctuellement (à préciser)                                                                                                    | ):           |  |
|----------------------------------------------------------------------------------------------------|--------------|--|
|                                                                                                    |              |  |
| L'agent agit-il en autonomie?                                                                                                    | O Oui        |  |
|                                                                                                    | O Non        |  |
| L'agent exerce -t-il une ou des missions particulières en dehors des fonctions<br>relevant de son cadre d'emplois (assistant de prévention, régisseur)? Si oui,<br>lesquelles : | is .         |  |
| Quelles actions particulières et ponctuelles ont été réalisées dans l'emploi<br>(ex: informatisation d'un service, restructuration d'un service)? (10 lignes<br>maximum)        | 21           |  |
| Valeur professionnelle de l'agent                                                                                                    | O Excellent  |  |
|                                                                                                    | O Très bien  |  |
|                                                                                                    | O Bien       |  |
|                                                                                                    | O Assez bien |  |
|                                                                                                    | O Passable   |  |
| A la suite de la promotion interne, l'agent est-il susceptible d'être nommé su                                                                                                  | ur O Oui     |  |
| un nouveau poste?                                                                                                    |              |  |

#### 21 Compléter les champs suivants de manière anonyme

| Motivations et objectifs de l'agen<br>l'agent) 10 lignes maximum                                                                                                    | (partie à remplir de manière anonyme par <b>22</b>                                                                                                    |  |
|----------------------------------------------------------------------------------------------------|----------------------------------------------------------------------------------------------------|--|
| Présentation motivée de l'autorit<br>sont les motifs conduisant l'autor<br>quelles pourraient être les nouve<br>exercer l'agent dans son nouveau<br>responsabilités de l'agent, quelles<br>(professionnelles et personnelles | territoriale (maximum 10 lignes) : Quels<br>é territoriale à présenter le dossier,<br>es fonctions et responsabilités qu'aurait à<br>grade. Quant aux missions et<br>sont les compétences à acquérir                                                                                                    |  |
| Pièces à fournir                                                                                                    |                                                                                                    |  |
| Pièces obligatoires en gras                                                                                                    | <ul> <li>Saisine datée et signée par l'Autorité Territoriale</li> <li>Fiche de poste (anonyme)</li> <li>Tableau récapitulatif des concours, examens et formations professionnelles</li> <li>Tableau récapitulatif de l'expérience professionnelle spécifique PI (anonyme)</li> <li>Attestation d'admissibilité à un concours ou examen professionnel</li> <li>Attestations de formation de professionnalisation tout au long de la carrière CNFPT<br/>ou dispense de formation de professionnalisation tout au long de la carrière du<br/>CNFPT</li> <li>Attestation de tout autre organisme de formation</li> <li>Organigramme de la Collectivité (anonyme)</li> <li>Evaluation année N-1 (anonyme)</li> <li>Evaluation année N-2 (anonyme)</li> </ul> |  |
| ✓ Valider                                                                                                    |                                                                                                    |  |
|                                                                                                    |                                                                                                    |  |

- 22 Champ à remplir par l'agent (intégrer le texte rédigé par ce dernier faisant état de sa motivation) de manière anonyme
- 23 Compléter le champ suivant de manière anonyme
- 24 Puis valider (les pièces à fournir apparaissent après validation)

| Enregistrement réussi | le 11/02/2025 à 16:22 |                            |                      |          |  |
|-----------------------|-----------------------|----------------------------|----------------------|----------|--|
| ✓ Valider             | 🖶 Valider et imprimer | → Vérification avant envoi | → Transmettre au CDG | < Retour |  |
|                       |                       | 25                         |                      |          |  |

25 Puis « valider et imprimer » : le formulaire de saisine s'affiche en format Word Vérifier les données contenues dans ce document et les corriger si nécessaire

|    | 9                                              |                      |                            |                       |  |  |  |  |  |
|----|------------------------------------------------|----------------------|----------------------------|-----------------------|--|--|--|--|--|
|    | Recevabilité·du·dossier <sup>e</sup> :·LDG·RH¶ |                      |                            |                       |  |  |  |  |  |
|    | ,<br>¶                                         |                      |                            |                       |  |  |  |  |  |
|    | DATE CT-DES-LDG-RH*                            |                      | DATE-DE-L'ABRETE-LDG-RH*:X | ¥                     |  |  |  |  |  |
|    | 1                                              | X                    |                            |                       |  |  |  |  |  |
| I  | 8                                              |                      |                            |                       |  |  |  |  |  |
| 26 | R                                              | я<br>                | 8                          | R                     |  |  |  |  |  |
| 20 | DATE-DE-DEBUTX                                 | <u>-01/01/2021</u> ¤ | DATE-DE-FINR               | - <u>31/12/2026</u> 8 |  |  |  |  |  |

26 Compléter obligatoirement les dates de présentation au CST, d'adoption, d'entrée en vigueur et de fin de validité des LDG si ces données ne s'affichent pas automatiquement-

#### Recevabilité du dossier au regard des obligations de formation

Afin de vérifier si l'agent proposé remplit ses obligations de formation de professionnalisation tout au long de sa carrière depuis 2008, **veuillez cocher l'une des cases suivantes** en fonction des justificatifs en votre possession :

 Je dispose d'une ou plusieurs attestation(s) de <u>formation de professionnalisation</u> établie(s) <u>par le</u> <u>CNFPT</u> pour 2 jours de formation inclus dans la période allant du 01/01/2019 au 31/12/2023 (l'attestation doit obligatoirement être établie par le CNFPT et la notion de formation de professionnalisation doit y figurer)

<u>A défaut</u>, si je ne suis pas dans la situation ci-dessus :

 Je dispose d'une ou plusieurs attestation(s) de <u>formation de professionnalisation</u> établie(s) <u>par le</u> <u>CNFPT</u>, totalisant 2 jours de formation inclus dans la dernière période révolue de mon agent (voir ANNEXE de la note sur le calcul des périodes révolues).

#### 27 Dans ce cas, j'indique :

- La date de nomination stagiaire de l'agent dans son cadre d'emplois actuel :
- Les dates de début et de fin de la dernière période révolue : du ..... au ...... au ......

#### Ou, <u>à défaut</u> :

- □ Je dispose d'une dispense de <u>formation de professionnalisation</u> établie <u>par le CNFPT</u> au regard de formations suivies auprès d'autres organismes, le cas échéant assortie d'une ou plusieurs attestation(s) de formation du CNFPT, permettant de justifier d'un total de 2 jours de formation de professionnalisation de mon agent, pour l'une <u>ou</u> l'autre des périodes susvisées (il faut pouvoir justifier des 2 jours de formation soit sur les 5 dernières années, soit sur la dernière période révolue, mais ces jours ne peuvent pas être répartis sur les deux périodes).
  - □ Je ne dispose pas au 1<sup>er</sup> janvier 2025, d'une ou plusieurs attestation(s) de <u>formation de</u> <u>professionnalisation</u> établie(s) <u>par le CNFPT</u>, totalisant 2 jours de formation inclus dans la période allant du 01/01/2020 au 31/12/2024 ou dans la dernière période révolue de mon agent ; ni de dispense du CNFPT. J'envoie une ou plusieurs attestations <u>établies par le CNFPT</u> permettant

de justifier d'un total de 2 jours de formation de professionnalisation de mon agent seront envoyées par mail à l'adresse suivant : cst@cdg74.fr <u>au plus tard le 05 juillet 2025, avant 12H</u>

27 Cocher l'une des quatre cases (se référer à l'annexe de la note d'information pour plus de précisions)

#### Les dossiers incomplets ne pourront être pris en compte

| MERCI DE N'AGRAFER AUCUN DOCUMENT (les classer dans une                                                                                                    | A cocher par         | Partie réservée au CDG |
|----------------------------------------------------------------------------------------------------|----------------------|------------------------|
| pochette par exemple) et DE FAVORISER LES RECTO/VERSO                                                                                                    | la 🔶<br>collectivité | 28                     |
| Documents à fournir <u>obligatoirement</u> pour tous les dossiers présentés                                                                                                    | en catégorie A       | - В :                  |
| • Fiche de saisine signée par l'autorité territoriale (page 1 à 3)                                                                                                    |                      |                        |
| Joindre obligatoirement toutes les :                                                                                                    |                      |                        |
| <ul> <li>Attestations de <u>formation de professionnalisation</u> tout au<br/>long de la carrière CNFPT ou dispense de formation de<br/>professionnalisation tout au long de la carrière du CNFPT,</li> <li>Attestations de <u>formation professionnelle</u> du CNFPT ou de<br/>tout autre organisme de formation</li> </ul> |                      |                        |
| Dossier responsabilités et compétences anonyme et sans le nom de                                                                                                    |                      |                        |
| la collectivité (ci-dessous page 4 à 8)                                                                                                    |                      |                        |
| <ul> <li>Concours/examens, joindre toutes les :</li> <li>Attestation d'admissibilité ou courrier d'admission à un</li> </ul>                                                                                                    |                      |                        |
| <ul> <li>concours ou examen professionnel (le cas échéant)</li> <li>Attestation de réussite à l'examen professionnel du grade concerné (le cas échéant)</li> </ul>                                                                                                    |                      |                        |
| Tableau récapitulatif des autres expériences professionnelles spécial                                                                                                    |                      |                        |
| Pl anonyme (le cas échéant)                                                                                                    |                      |                        |
| Fiche de poste actuelle anonyme et sans le nom de la collectivité                                                                                                    |                      |                        |
| Organigramme des services présenté de manière anonyme et sans le<br>nom de la collectivité (en format <u>A4</u> – en noir et blanc – en entourant<br>le poste occupé par l'agent)                                                                                                    |                      |                        |
| Copie des comptes-rendus de l'entretien professionnel <u>2023+2024</u><br>anonymes et sans le nom de la collectivité                                                                                                    |                      |                        |

28 Dans le tableau des pièces du dossier, <u>cocher</u> les pièces fournies une fois le dossier complet en votre possession

#### (Cette partie grisée sera rendue anonyme par le CDG)

#### COLLECTIVITE : CENTRE DE GESTION DE LA F.P.T 74

NOM PRENOM DE L'AGENT PROPOSE : Madame Claudine DUPONT

#### TABLEAU RECAPITULATIF DES AUTRES EXPERIENCES

#### **PROFESSIONNELLES (non fonctionnaire) « PROMOTION INTERNE »**

#### 29

Les activités à mentionner sont celles exercées sur les dix dernières années :

- Dans le secteur public (trois versants de la fonction publique) : tous services contractuels de droit public comme de droit privé (CES, CEC, emploi jeune, CAE, apprenti, emploi d'avenir...)
- Dans le secteur privé ;
- Dans une organisation européenne ou internationale ;
- Autres expériences, notamment :
- Membre du bureau d'une association ayant un intérêt général, hors activités de loisirs,
- Mandat d'élu (en qualité de Maire ou de Maire-Adjoint, de Président ou de Vice-Président de structure intercommunale),
- Mandat syndical.

# *Ne pas faire apparaître les services accomplis en qualité d'agent stagiaire ou titulaire.*

| Nom de<br>la<br>structure | Intitulé<br>de<br>l'emploi<br>ou de<br>l'activité | Statut<br>(bénévole,<br>salarié,<br>élu) | Période<br>d'emploi<br>(dates de<br>début et de<br>fin sous la<br>forme<br>JJ/MM/AA) | Durée<br>d'activité<br>dans<br>l'emploi<br>(en<br>années et<br>en mois) | Nature des activités exercées<br>(principales missions,<br>responsabilités confiées) |
|---------------------------|---------------------------------------------------|------------------------------------------|--------------------------------------------------------------------------------------|-------------------------------------------------------------------------|--------------------------------------------------------------------------------------|
|                           | Chef<br>d'atelier                                 | Salarié                                  | du 01/07/2015<br>au 31/12/2015                                                       | 6 mois                                                                  | Encadrement de l'équipe<br>technique + gestion des stock                             |

| <u>Exemple</u> :<br>entreprise<br>DUMONT |  |  |  |
|------------------------------------------|--|--|--|
| 29                                       |  |  |  |
|                                          |  |  |  |

- 29 Dans le tableau récapitulatif de l'expérience professionnelle, compléter les autres expériences professionnelles de l'agent sur les 10 dernières années,
- 30 Soumettre le dossier à la signature de l'agent : partie grisée du dossier « responsabilités et compétences »
- 31 Puis soumettre le dossier à la signature de l'autorité territoriale.

| CENTRE DE GESTION<br>Partenaire de proximité                    | Agirhe RH - Espace collectivité - Centre de Gestion de la Haute-Savoie<br>CENTRE DE GESTION DE LA F.P.T 74<br>Dernière connexion le 08/02/2023 à 10:10 C Se déconnecter |                                               |  |  |  |
|-----------------------------------------------------------------|----------------------------------------------------------------------------------------------------|-----------------------------------------------|--|--|--|
| Agent 🔹 🟛 Collectivité 🐑 🗮 L. D. Gestion 👻                      | Illinstances 국 내 Statistique                                                                                                    | jues ▼ 🖺 Documents ▼ 📫 Paramètres ▼ 🔗 Liens ▼ |  |  |  |
| Fableau de bord                                                 | CAP<br>CCP                                                                                                    | 32                                            |  |  |  |
| - Actualités CDG                                                | Avancements de grade<br>Promotion interne                                                                                                    | Nouvelle demande<br>Liste des dossiers        |  |  |  |
| le 27/01/2023 33<br>Les permanences téléphoniques du pôle Carri | Formation Restreinte                                                                                                    | e évoluent !                                  |  |  |  |
| À compter du 30 janvier, les permanences téléphoniqu            | Elections CST<br>Elections CCP                                                                                                    | Expertise Juridique sont modifiées.           |  |  |  |

Lorsque le dossier de promotion interne est signé par l'autorité territoriale, les pièces justificatives sont toutes réunies, il convient de retourner sur le dossier de votre agent :

- 32 Aller dans l'onglet : « Instances »
- 33 Sélectionner : « promotion interne »
- 34 Cliquer sur « liste des dossiers ». Cet onglet vous permettra de suivre l'état d'avancement de vos dossiers

| Enregistrement réus | ssi le 11/02/2025 à 16:22 |                            |                    |          |  |  |
|---------------------|---------------------------|----------------------------|--------------------|----------|--|--|
| ✓ Valider           | 🖶 Valider et imprimer     | → Vérification avant envoi | → Transport au CDG | < Retour |  |  |
|                     |                           |                            |                    |          |  |  |
|                     |                           |                            |                    |          |  |  |

35 - Après avoir vérifié l'ensemble de votre dossier (document Word que vous avez généré), il conviendra de cliquer sur le bouton « transmettre au CDG » <u>au moment de l'envoi postal</u> -FIN